## How to Run a CAR Report for your Audit Summary

1) Open your CAR Record and click on the three dots in upper righthand corner

| AUTOMOTIVE<br>RECYCLERS<br>ASSOCIATION | Nordstrom's Automotive, Inc ARA CERTIFIED AUTO RECYCLERS<br>2021 + Gold Seal H/EV+                                                            | Submit 🔁 🏹 🛄                                           |
|----------------------------------------|----------------------------------------------------------------------------------------------------|--------------------------------------------------------|
| HELP <                                 | All Sections * FACILITY OPERATIONS                                                                                                    |                                                        |
|                                        | 1.01 Facility service type is FULL SERVICE/ SELF SERVICE / BOTH         1.02 Average number of salvaged vehicles processed for parts monthly? | <ul> <li> → * &lt; ▲ </li> <li> → * &lt; ▲ </li> </ul> |

2) Click on the "Reports"

| AUTOMOTIVE<br>RECYCLERS<br>ASSOCIATION |                                                                                    |                |  |
|----------------------------------------|------------------------------------------------------------------------------------|----------------|--|
|                                        | Nordstrom's Automotive, Inc ARA CERTIFIED AUTO RECYCLERS<br>2021 + Gold Seal H/EV+ | Submit 2 Y *** |  |
| HELP     <                             |                                                                                    | Reports        |  |
|                                        | All Sections +                                                                     |                |  |
|                                        | FACILITY OPERATIONS                                                                |                |  |
|                                        | 1.01 Facility service type is FULL SERVICE/ SELF SERVICE /BOTH                     |                |  |

3) Click on "Auto Recyclers Audit Report"

| AUTOMOTIVE<br>RECYCLERS<br>ASSOCIATION | Reports                        |                             |
|----------------------------------------|--------------------------------|-----------------------------|
|                                        | Gack / Questionnaire / Reports |                             |
| • HELP <                               |                                |                             |
|                                        | Audit                          | Auto Recyclers              |
|                                        | Audit NCs Detail               | Auto Recyclers Audit Report |
|                                        | Audit NCs List                 |                             |
|                                        | Audit NCs Summary              |                             |

4) Wait while it generates your AUDIT Report then open the dropdown box on the save icon and choose PDF (or whatever format you prefer).

| AUTOMOTIVE               |                                                             |
|--------------------------|-------------------------------------------------------------|
| RECYCLERS<br>ASSOCIATION | Auto Recyclers Audit Report                                 |
| HELP <                   |                                                             |
|                          | Show Attachments Vies V Show Audd Result Vies V View Report |
|                          |                                                             |
|                          | CDV (comma delimated)                                       |
|                          | Choose PDF                                                  |
|                          |                                                             |
|                          |                                                             |

5) Open the files generated by clicking on the file in the lower left corner of your screen.

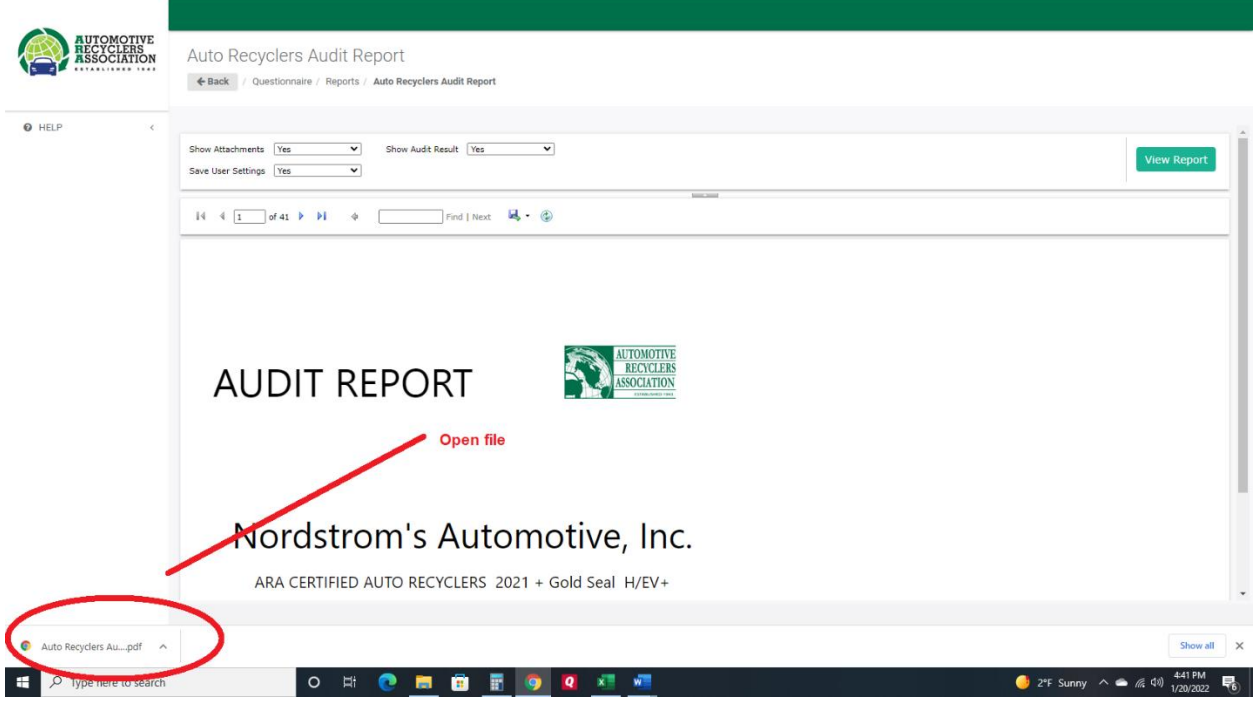

6) Save As with file name of your choice to a folder on your computer or just review the report. Audit Report can be generated whenever changes to the CAR Record are made to monitor your progress.

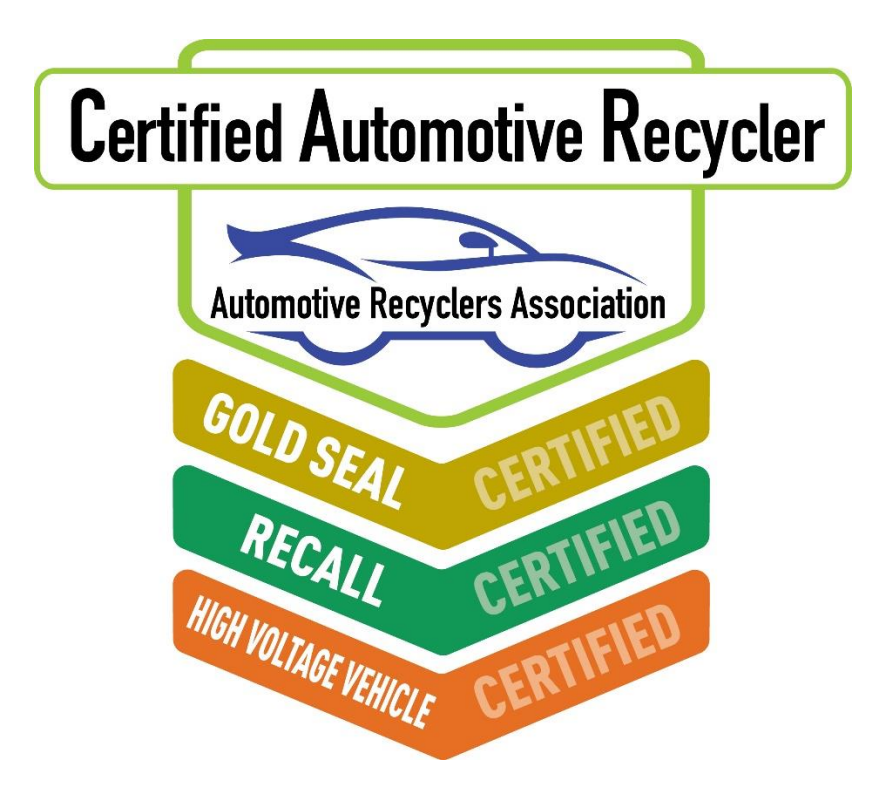